# บทที่ 15 การประกาศกะเลียนแบบแม่แบบ

### 🛠 วัตถุประสงค์

เพื่อให้ผู้ใช้งานสามารถประกาศกะพนักงานค้วยวิธีการประกาศกะเลียนแบบกะของพนักงานที่ได้ประกาศไว้แล้วมาเป็น แม่แบบได้ เพื่อลดขั้นตอนการประกาศกะ โดยกะที่เลียนแบบจะเหมือนกะแม่แบบที่เคยประกาศกะไว้แล้ว

# 🔹 ขั้นตอนการทำงาน

- ≻ กำหนดข้อตกลงเวลาทำงาน(กะ) ในบทที่ 4 ให้เรียบร้อยก่อน
- 🕨 ประกาศกะเลียนแบบแม่แบบ ตามรายละเอียดด้านล่าง

## 💠 การประกาศกะเลียนแบบแม่แบบ

### 🗮 ขั้นตอนประกาศกะเลียนแบบแม่แบบ

### วิธีการบันทึกข้อมูล

▶ คลิก กะการทำงาน → คลิก สาขา → คลิกขวาที่ชื่อ พนักงาน ที่ต้องการนำมาเป็นแม่แบบ → เลือก ประกาศ กะเลียนแบบ → เลือก สำเนาเป็นแม่แบบ เช่น แม่แบบ คือ นายศิระ ระบบจะมองกะการทำงานที่ถูกประกาศของ นายศิระ เป็น แม่แบบในการนำไปประกาศให้พนักงานท่านอื่น เป็นต้น

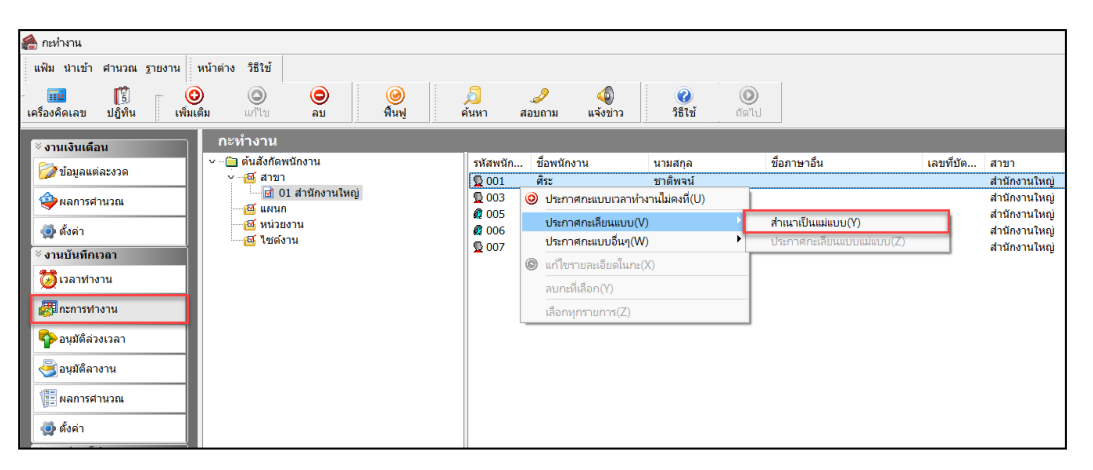

▶ คลิกขวา แผนกหรือพนักงาน ที่ต้องการประกาศกะเลียนแบบแม่แบบ → คลิก ประกาศกะเลียนแบบ →

เลือก **ประกาศกะเลียนแบบแม่แบบ** 

| 🙈 กะห่างาน                          |                                  |                       |                                  |                                               |
|-------------------------------------|----------------------------------|-----------------------|----------------------------------|-----------------------------------------------|
| แฟ้ม นำเข้า ศำนวณ <u>ร</u> ายงาน    | หน้าต่าง วิธีใช้                 |                       |                                  |                                               |
| 📶 🛐 🤅<br>เครื่องคิดเลข ปฏิทิน เพิ่ม | ວງ 💿 💿 🥝<br>ເສີມ ແກ້ໃນ ລນ ฟื้นฟู | 🔎 🍠<br>ค้นหา สอบถาม เ | <ul> <li></li></ul>              |                                               |
| ั∛ งานเงินเดือน                     | กะทำงาน                          |                       |                                  |                                               |
| 🔯 ນ້ອນູລແຕ່ລະຈວດ                    | ✓ (m) ต้นสังกัดพนักงาน           | รหัสพนัก ชื่อพนักงาน  | นามสกุล ชื่                      | อภาษาอื่น เลขที่บัต สาขา                      |
| A                                   | 🔤 🖬 🖬 🖬 สำนักงานใหญ่             | 🥰 005 สำไย            | ประกาศกะแบบเวลาห่างานไม่คงที่(U) | สำนักงานไหญ่                                  |
|                                     | ⊻                                |                       | ประกาศกะเลียนแบบ(V)              | สำเนาเป็นแม่แบบ(Y)                            |
| 🛃 ตั้งค่า                           | <u>เส</u> 03 บรรจุ<br>           |                       | ประกาศกะแบบอื่นๆ(W)              | <ul> <li>ประกาศกะเลียนแบบแม่แบบ(Z)</li> </ul> |
| ∛ งานบันทึกเวลา                     | 🖬 05 ตัด                         | 6                     | แก้ไขรายละเอียดในกะ(X)           |                                               |
| 🔯 เวลาท่างาน                        | ™ แน่วยงาน<br>เข้ แช่ด้งาน       |                       | ลบกะที่เลือก(Y)                  |                                               |
|                                     |                                  |                       | เลือกหุกรายการ(Z)                |                                               |
| 🍄 อนุมัติล่วงเวลา                   |                                  |                       |                                  |                                               |
| 葁 อนุมัติลางาน                      |                                  |                       |                                  |                                               |
| 📳 ผลการศานวณ                        |                                  |                       |                                  |                                               |
| 👰 ตั้งค่า                           |                                  |                       |                                  |                                               |

กำหนดช่วงพนักงาน ระบุ วันที่แม่แบบ และ วันที่เลียนแบบ และคลิก ปุ่มบันทึก

|                                                | × |
|------------------------------------------------|---|
| แฟ้ม แก้ไข หน้าต่าง วิธีใช้ 🥝 💷 🗊              |   |
| เลือกช่วงพนักงาน<br>กำหนดช่วงพนักงาน ทุกคน ~ 🔯 |   |
| กำหนดช่วงวันที่ที่ต้องการ<br>ตั้งแต่ ถึง       |   |
| วันที่แม่แบบ 01/07/2567 👔 15/07/2567 👔         |   |
| วันที่เลียนแบบ 01/07/2567 👔 15/07/2567 👔       |   |
| ลบประกาศกะเดิมออกก่อน 🧹                        |   |
|                                                |   |
| 🗸 บันทึก 🗙 ยกเล็ก                              |   |

#### หมายเหตุ

ถ้าเคยมีการประกาศกะในช่วงวันที่นั้นๆ มาก่อน และต้องการประกาศกะในช่วงวันที่นั้นใหม่ ให้ติ๊กเครื่องหมาย 🗸 ที่ ลบประกาศกะเดิมออกก่อน เพื่อให้โปรแกรมลบกะเดิมที่เคยประกาศกะออกก่อนได้

🕨 เมื่อ โปรแกรมประกาศกะเรียบร้อยแล้ว ให้คลิก ปุ่ม OK

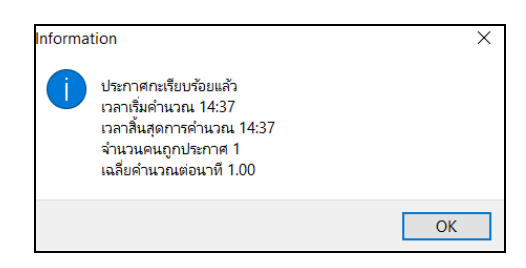

เมื่อปรากฏหน้าจอกะทำงานแล้ว ท่านสามารถตรวจสอบกะที่ประกาศให้กับพนักงานทางจอภาพได้ โดย ดับเบิ้ลกลิกที่ชื่อพนักงานที่ประกาศกะ ก็จะปรากฏ ปีที่ประกาศกะ

| 🙈 กะทำงาน                           |                                                                    |                      |                  |                                           |
|-------------------------------------|--------------------------------------------------------------------|----------------------|------------------|-------------------------------------------|
| แฟ้ม นำเข้า ศานวณ <u>ร</u> ายงาน    | หน้าต่าง วิธีใช้                                                   |                      |                  |                                           |
| - 💼 🎼<br>เครื่องคิดเลข ปฏิทิน เพิ่ม |                                                                    | /อี 🦪<br>ค้นหา สอบถา | 🧔<br>าม แจ้งข่าว | <ul> <li>อธิใช้</li> <li>ถัดไป</li> </ul> |
| ั∛ งานเงินเดือน                     | กะทำงาน                                                            |                      |                  |                                           |
| 💯 ข้อมูลแต่ละงวด                    | ✓ — — ดันสังกัดพนักงาน ✓ — ศ≦ สาขา                                 | ปี                   |                  |                                           |
| 🍄 ผลการศานวณ                        | <ul> <li>-ฮ 01 สำนักงานใหญ่</li> <li>- 100 คระ ชาติพจน์</li> </ul> | 1012307              |                  |                                           |
| 👰 ตั้งค่า                           | <u>(</u> ) 002 จันทร์ .<br>() 003 อังคาร .                         |                      |                  |                                           |
| ∛ งานบันทึกเวลา                     | <ul> <li>~ — 🔄 005 สาไย .</li> </ul>                               |                      |                  |                                           |
| 🙋 เวลาท่างาน                        | ี่ ี่ ี่                                                           |                      |                  |                                           |
| 🐻 กะการทำงาน                        | — 🛅 007 สนธยา .<br>— 🖾 แผนก                                        |                      |                  |                                           |
| 🍄 อนุมัติล่วงเวลา                   | <mark>เช</mark> หน่วยงาน<br>ชี ไซด์งาน                             |                      |                  |                                           |
| 🚭 อนุมัติลางาน                      |                                                                    |                      |                  |                                           |
| 📳 ผลการศานวณ                        |                                                                    |                      |                  |                                           |
| 👰 ตั้งค่า                           |                                                                    |                      |                  |                                           |

- 🙈 กะท่างาน แฟ้ม นำเข้า ศานวณ รายงาน หน้าต่าง วิธีใช้ ວ ລນ (1) แจ้งข่าว 0 ٢ 🥝 ฟื้นฟู ..... ปฏิทิน (2) ເພັ່ນເດັນ 🤌 ด้นหา วิธีใช้ *\_\_\_\_* สอบถาม ครื่องคิดเอข งานเงินเดือน ชื่อกะ 😑 ต้นสังกัดพนักงาน เวลาที่บันทึก วันที่ หมาย 🎯 ນ້ວນູລແຕ່ລະงวด 🥳 สาขา 🗸 -- 🛃 01 สำนักงานใหญ่ ■ 01/07/2567 B01 วันหยด.พนักงานรายวัน 
   ➡ 0.1/07/2567
   8011

   ■ 0.2/07/2567
   A011

   ■ 0.3/07/2567
   A011

   ■ 0.4/07/2567
   A011

   ■ 0.5/07/2567
   A011

   ■ 0.5/07/2567
   A011

   ■ 0.5/07/2567
   A011

   ■ 0.6/07/2567
   A011

   ■ 0.9/07/2567
   A011

   ■ 0.9/07/2567
   A011

   ■ 0.9/07/2567
   A011

   ■ 0.9/07/2567
   A011

   ■ 1.0/07/2567
   A011

   ■ 1.0/07/2567
   A011

   ■ 1.0/07/2567
   A011

   ■ 1.0/07/2567
   A011

   ■ 1.0/07/2567
   A011

   ■ 1.1/07/2567
   B011
   วันงาน.พนักงานรายวัน วันงาน.พนักงานรายวัน 🏟 ผลการศานวณ --- 🧰 001 ศิระ ชาตั้พจน์ 🧀 002 จันทร์ . 🚳 ตั้งค่า ∪∪2 จันทร์.
   003 อังคาร.
   005 สาไย.
   2567
   006 จำลอง. วันงาน.พนักงานรายวัน วันงาน.พนักงานรายวัน กะข้ามวัน งานบันทึกเวลา 🐻 เวลาท่างาน วันงาน.พนักงานรายวัน วันงาน.พนักงานรายวัน วันงาน.พนักงานรายวัน - 🫅 007 สนธยา 🐻 กะการทำงาน --≝ แผนก --≝ หน่วยงาน --≝ ใชด์งาน วันงาน.พนักงานรายวัน 🔷 อนมัติล่วงเวลา วันงาน.พนักงานรายวัน กะข้ามวัน วันหยุด.พนักงานรายวัน 婆 อนุมัติลางาน ■ 12/07/2567 F01 เวลางานไม่แน่นอน 📳 ผลการศานวณ ■ 12/07/2567 A01
   ■ 13/07/2567 A01 วันงาน.พนักงานรายวัน วันงาน.พนักงานรายวัน 👰 ตั้งค่า
- ≽ จากนั้นทำการดับเบิ้ล ปีที่ประกาศกะ จะปรากฏกะที่ประกาศให้กับพนักงานดังรูป

### 💠 การตรวจสอบข้อมูลประกาศกะ

หลังจากทำการประกาศกะแบบเวลาทำงานกึ่งคงที่ให้กับพนักงานเรียบร้อยแล้ว นอกจากจะตรวจสอบกะทำงานที่ประกาศ ให้กับพนักงานทางจอภาพแล้ว ท่านสามารถตรวจสอบกะทำงานที่ประกาศให้พนักงานทางรายงานได้อีกทางหนึ่งด้วย

#### 🟶 รายงานตรวจสอบการประกาศกะ

#### วิธีการบันทึกข้อมูล

≽ คลิกหน้าจอ กะการทำงาน → คลิกเมนู รายงาน → คลิก รายงานประกาศกะ → เลือก รายงานประกาศกะ

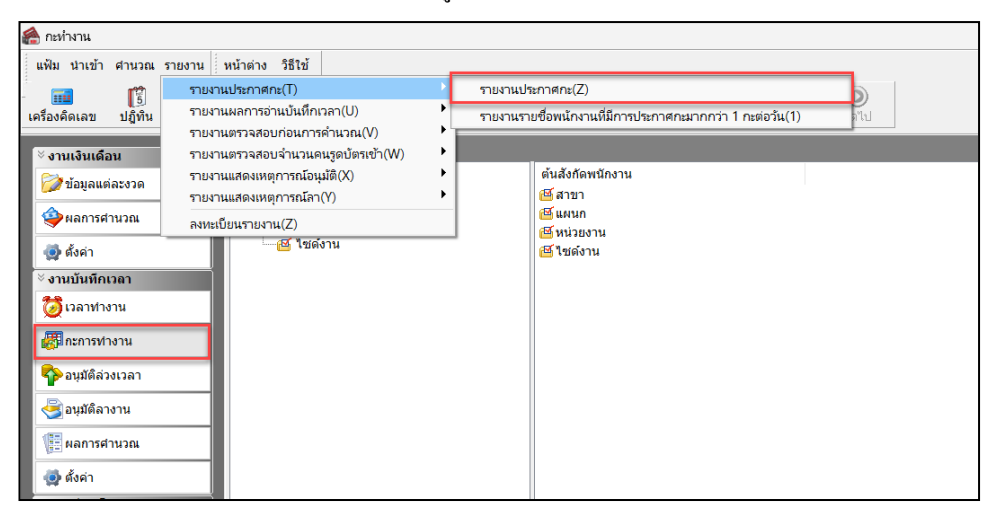

🕨 ระบุ ช่วงวันที่ที่ต้องการตรวจสอบการประกาศกะ และ คลิก ปุ่มบันทึก

| 🙈 เลือกว้นที่วันที่กะที่ต้องก | ารพิมพ์       |          |          | _        |    | X |
|-------------------------------|---------------|----------|----------|----------|----|---|
| แฟ้ม แก้ไข หน้าต่าง           | วิธีใช้ 🥝 💷 🕼 | 1        |          |          |    |   |
| 🗌 ทั้งหมด                     |               |          |          |          |    |   |
| 🛃 ช่วงวันที่วันที่กะ          |               |          |          |          |    |   |
| ตั้งแต่                       | 01/07/2567    |          | ปีนี้    | ปีก่อน   |    |   |
| ถึง                           | 31/07/2567    |          | เดือนนี้ | เดือนก่อ | nu |   |
|                               |               | ์ บันทึก | X Uf     | າເລົກ    |    |   |
|                               |               |          |          |          |    |   |

≻ เมื่อปรากฏหน้าจอสั่งพิมพ์รายงาน คลิก ปุ่มเริ่มพิมพ์

| รายงานประกาศกะ(C:\Pro | ogram Files (x8 | 6)\EBP\BplusHrm v7.3\R    | eport\System | \TMUSF     | R202.V7.RPT) | × |
|-----------------------|-----------------|---------------------------|--------------|------------|--------------|---|
| แฟ้ม แก้ไข เครื่องมือ | หน้าต่าง ว็     | เซีใช้ 🥝 💷 🗊              |              |            |              |   |
|                       |                 |                           |              |            |              |   |
| พิมพ์ที่ใด            | จอภาพ           |                           |              | $\sim$     | ⊿‰ เงื่อนไข  |   |
| ชื่อเครื่องพิมพ์      | NPI327735 (H    | IP LaserJet P3010 Series) |              | $\sim$     | ่่่ กราฟ     |   |
| แนวการพิมพ์           | ตามแนวตั้ง      |                           |              | ~          |              |   |
| ขนาดกระดาษ            | A4              | {A4 210 x 297 mm}         | ł            | $\sim$     |              |   |
|                       |                 |                           |              |            |              |   |
| <u>กรองข้อมูล</u>     |                 |                           | 🚴 เริ่มพิมพ์ | ) <b>x</b> | ยกเลิก       |   |
|                       |                 |                           |              |            |              |   |
|                       |                 |                           |              |            |              |   |

จากนั้นโปรแกรมจะแสดงจอภาพ รายงานประกาศกะ ดังรูป

|          | 01/07/256 | 57 ao 31/07/2567 |            |        |                       | หน้าที่ 1/2 |
|----------|-----------|------------------|------------|--------|-----------------------|-------------|
| าหัส     |           | ข้อพนักงาน       | วันที      | ราเสกะ | ชื่อกะ                |             |
| รทัสสาขา | 01        | ส่านักงานใหญ่    | 1          |        |                       |             |
| LISTLA.  | 03        | עדדע             |            |        |                       |             |
| 001      |           | นายศีระ ชาติพจน์ |            |        |                       |             |
|          |           |                  | 01/07/2567 | B01    | วันทยุด.พนักงานรายวัน |             |
|          |           |                  | 02/07/2567 | A01    | วันงาน.พนักงานรายวัน  |             |
|          |           |                  | 03/07/2567 | A01    | วันงาน.พนักงานรายวัน  |             |
|          |           |                  | 04/07/2567 | A01    | วันงาน.พนักงานรายวัน  |             |
|          |           |                  | 05/07/2567 | A01    | วันงาน.พนักงานรายวัน  |             |
|          |           |                  | 05/07/2567 | D01    | กะข้ามวัน             |             |
|          |           |                  | 06/07/2567 | A01    | วันงาน.พนักงานรายวัน  |             |
|          |           |                  | 07/07/2567 | A01    | วันงาน.พนักงานรายวัน  |             |
|          |           |                  | 08/07/2567 | A01    | วันงาน.พนักงานรายวัน  |             |
|          |           |                  | 09/07/2567 | A01    | วันงาน.พนักงานรายวัน  |             |
|          |           |                  | 10/07/2567 | A01    | วันงาน.พนักงานรายวัน  |             |
|          |           |                  | 10/07/2567 | D01    | คะบ้ามวัน             |             |
|          |           |                  | 11/07/2567 | B01    | วันหอุด.พนักงานรายวัน |             |
|          |           |                  | 12/07/2567 | F01    | บระกงานไม่แน่นอน      |             |
|          |           |                  | 12/07/2567 | A01    | วันงาน.พนักงานรายวัน  |             |
|          |           |                  | 13/07/2567 | A01    | วันงาน.พนักงานรายวัน  |             |
|          |           |                  | 14/07/2567 | A01    | วันงาน.พนักงานรายวัน  |             |
|          |           |                  | 15/07/2567 | B01    | วันหอด.พนัดงานรายวัน  |             |

# ขั้นตอนต่อไป :

- ≽ กรณีที่ท่านทำการประกาศกะเรียบร้อยแล้ว ขั้นตอนต่อไป คือ
  - 1. อ่านแฟ้มบันทึกเวลาจากเครื่องรูดบัตร โดยสามารถดูรายละเอียดได้ใน บทที่ 22
  - 2. การโอนเวลาที่บันทึกเข้ากะ โดยสามารถดูรายละเอียดได้ใน บทที่ 24